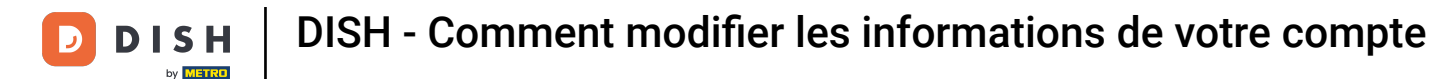

Bienvenue sur votre tableau de bord dish.co. Ce tutoriel vous explique comment modifier les informations de votre compte.

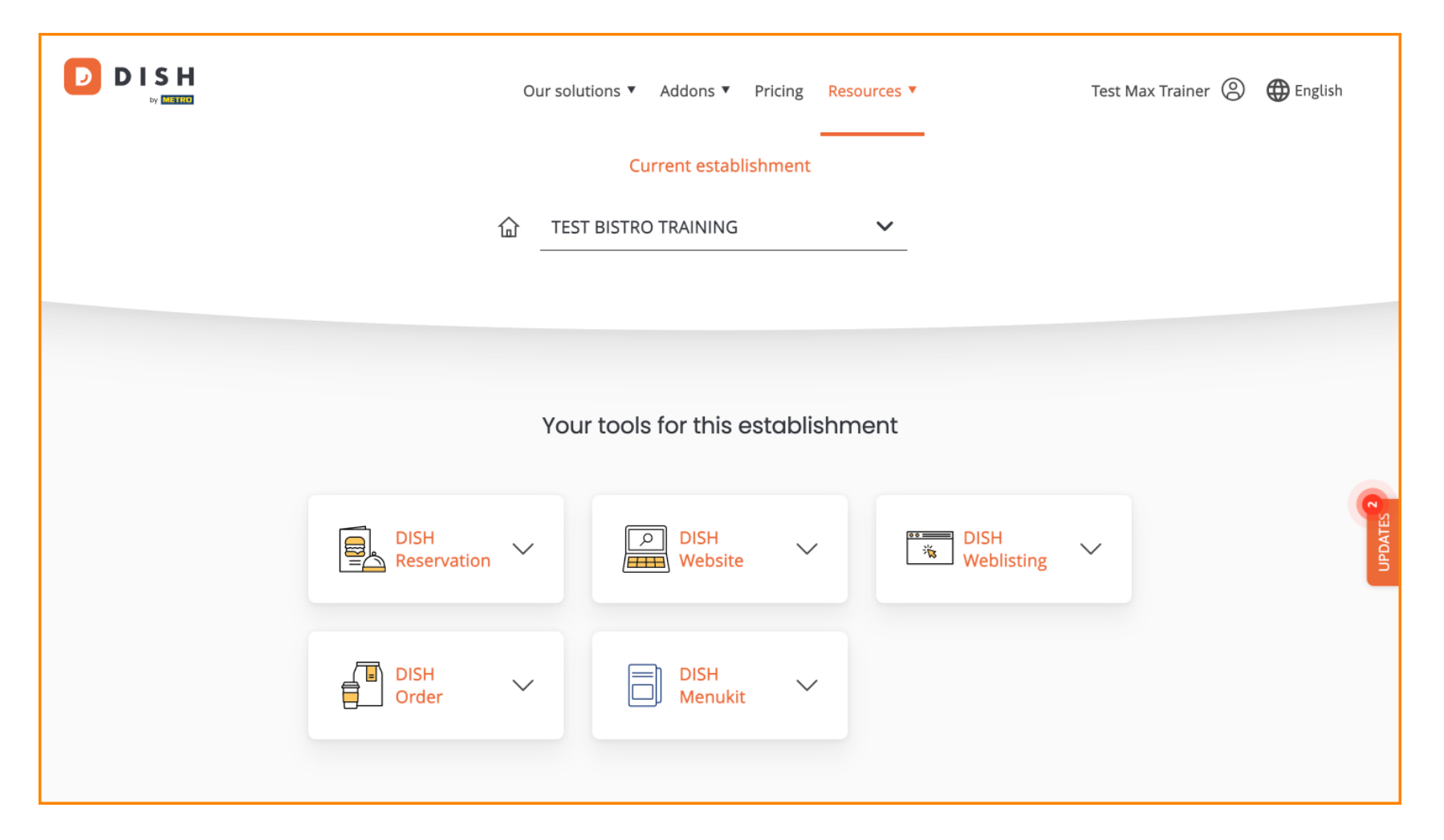

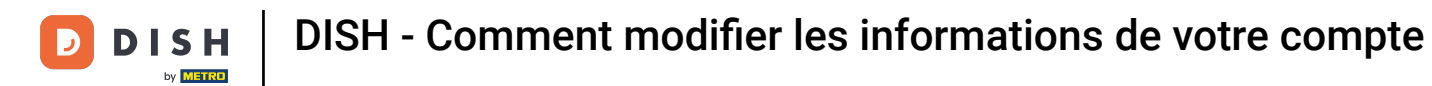

• Tout d'abord, cliquez sur votre profil .

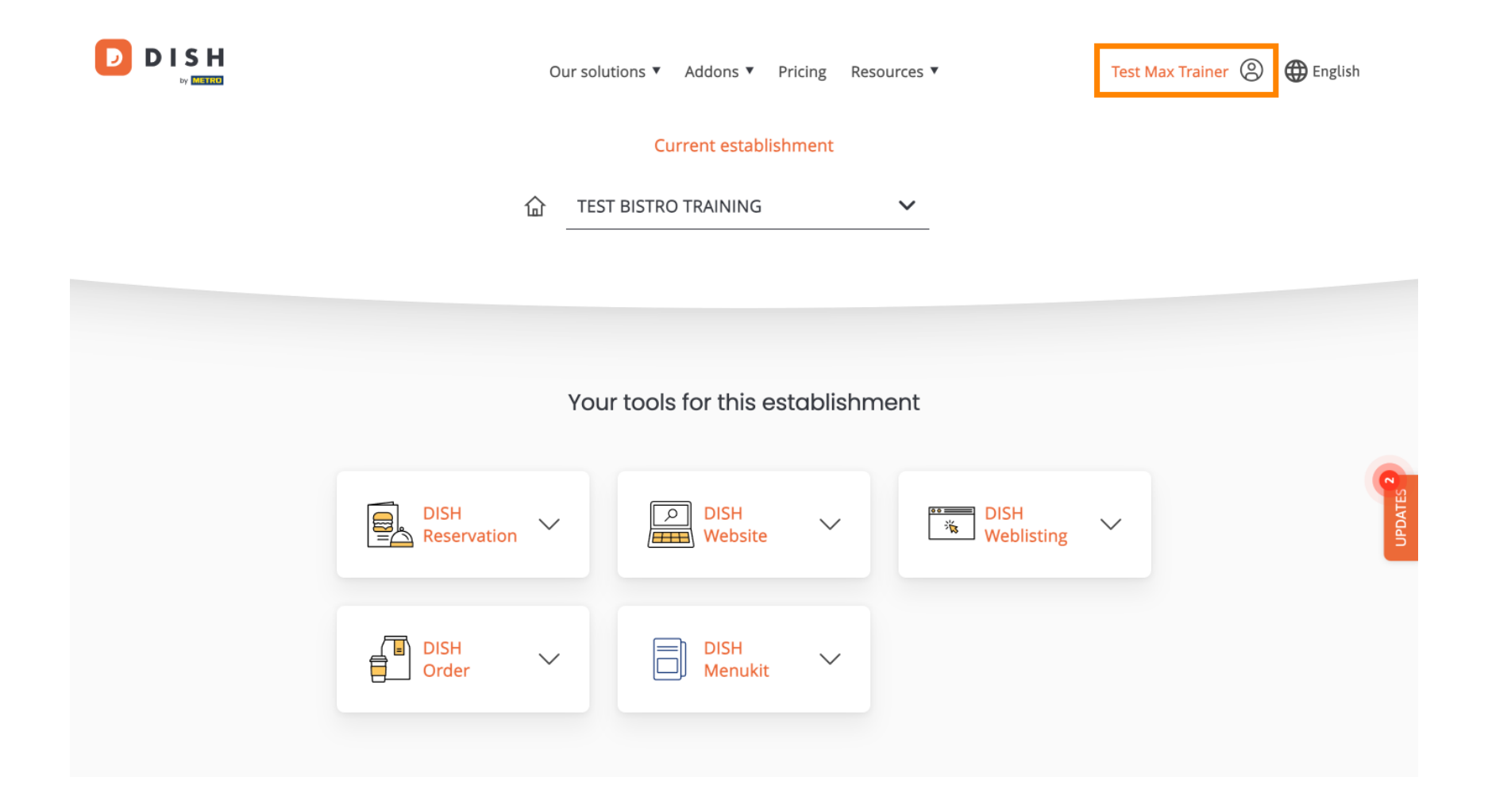

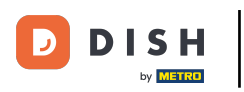

Et puis sélectionnez Compte et paramètres .

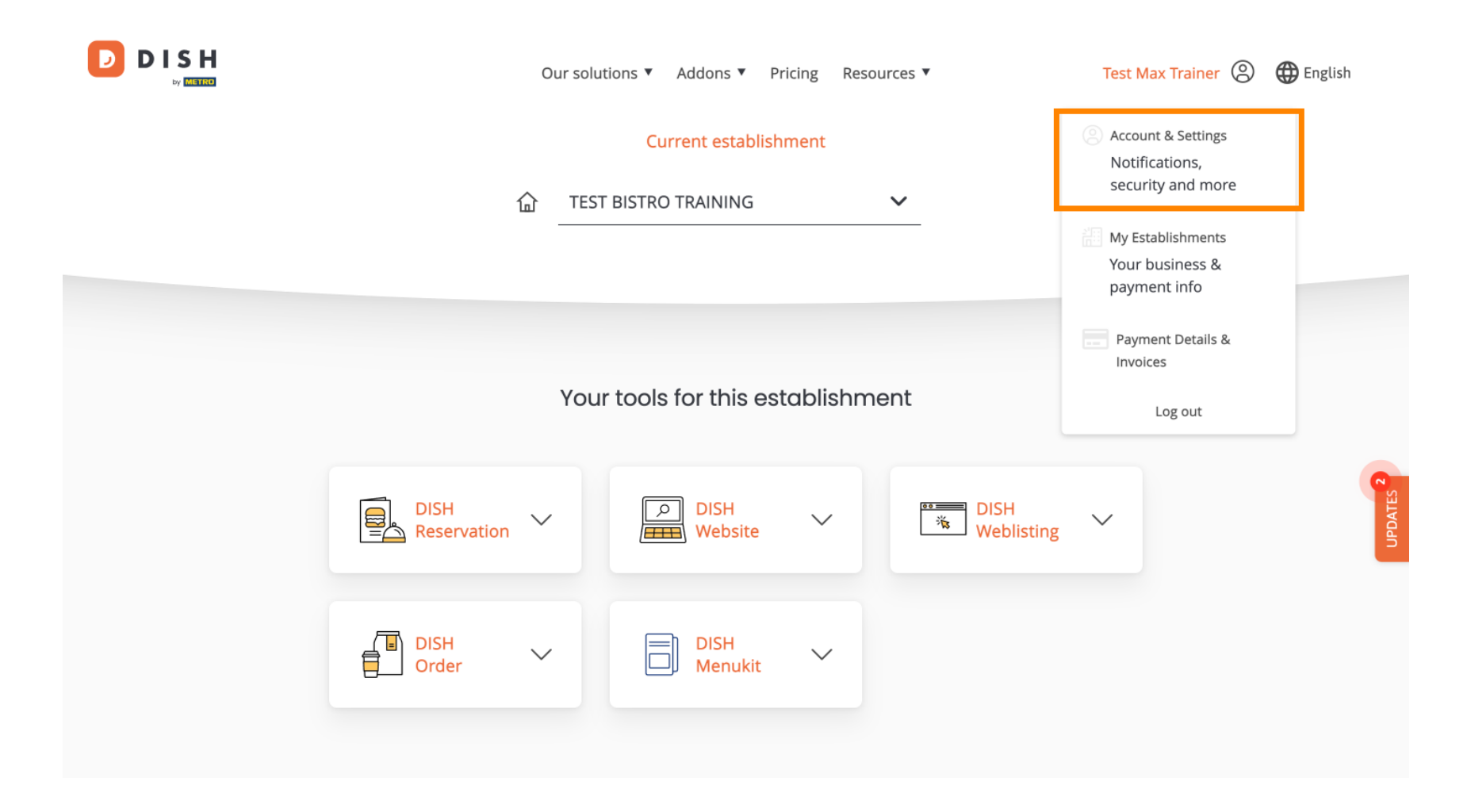

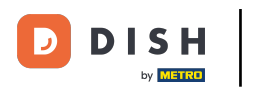

Vous êtes maintenant dans les paramètres de votre compte. Pour modifier vos informations personnelles, cliquez sur « Modifier ».

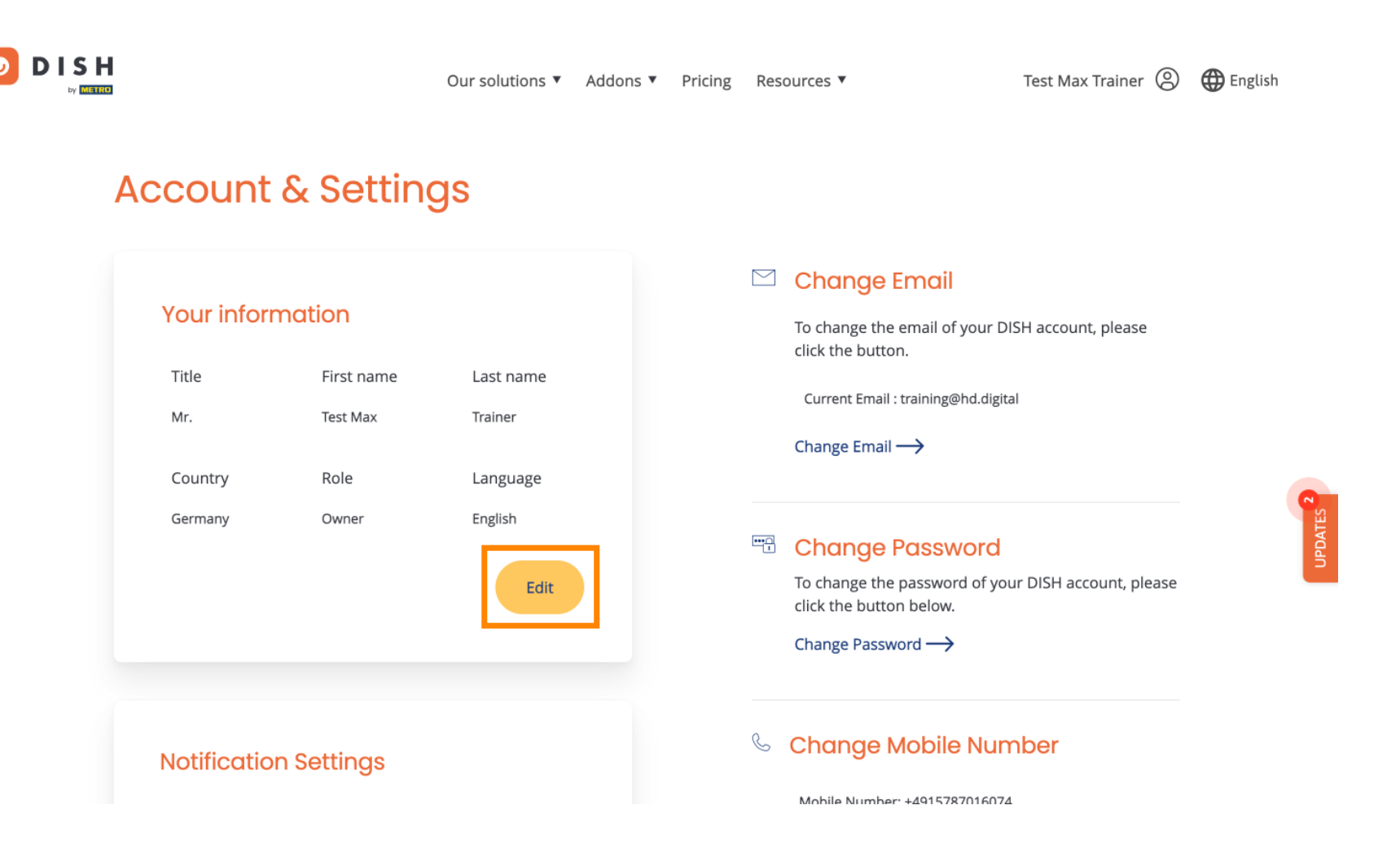

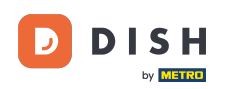

Vous pouvez maintenant modifier les informations. Remarque : Pour appliquer les modifications, cliquez sur « Enregistrer ». Si aucune modification n'a été apportée, cliquez sur « Annuler » ou sur l'icône X.

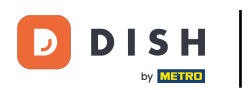

| D | D | I | S    | н    |  |
|---|---|---|------|------|--|
|   |   |   | by M | ETRO |  |

Our solutions ▼ Addons ▼ Pricing Resources ▼

Test Max Trainer 🙁 🌐 English

# Account & Settings

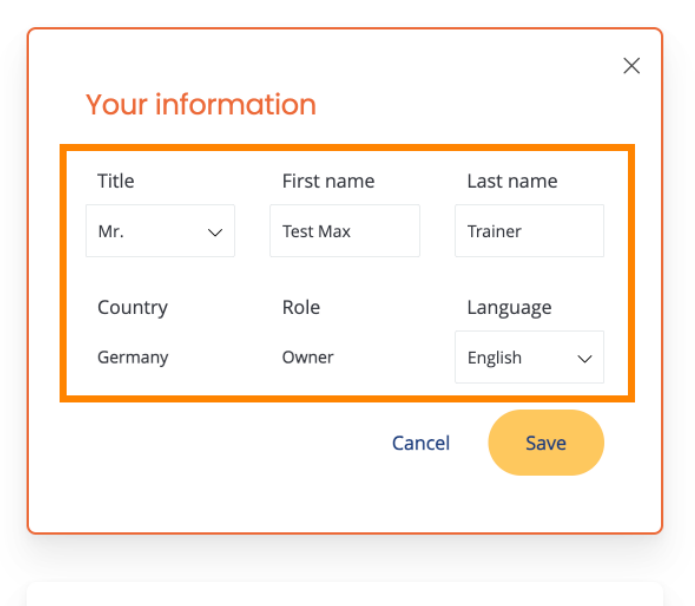

**Notification Settings** 

#### 🖾 Change Email

To change the email of your DISH account, please click the button.

Current Email : training@hd.digital

Change Email  $\longrightarrow$ 

### Change Password

To change the password of your DISH account, please click the button below.

Change Password  $\rightarrow$ 

#### & Change Mobile Number

Mohile Number: +4915787016074

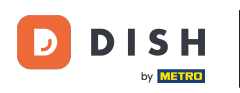

Pour modifier votre adresse e-mail, cliquez sur Modifier l'adresse e-mail .

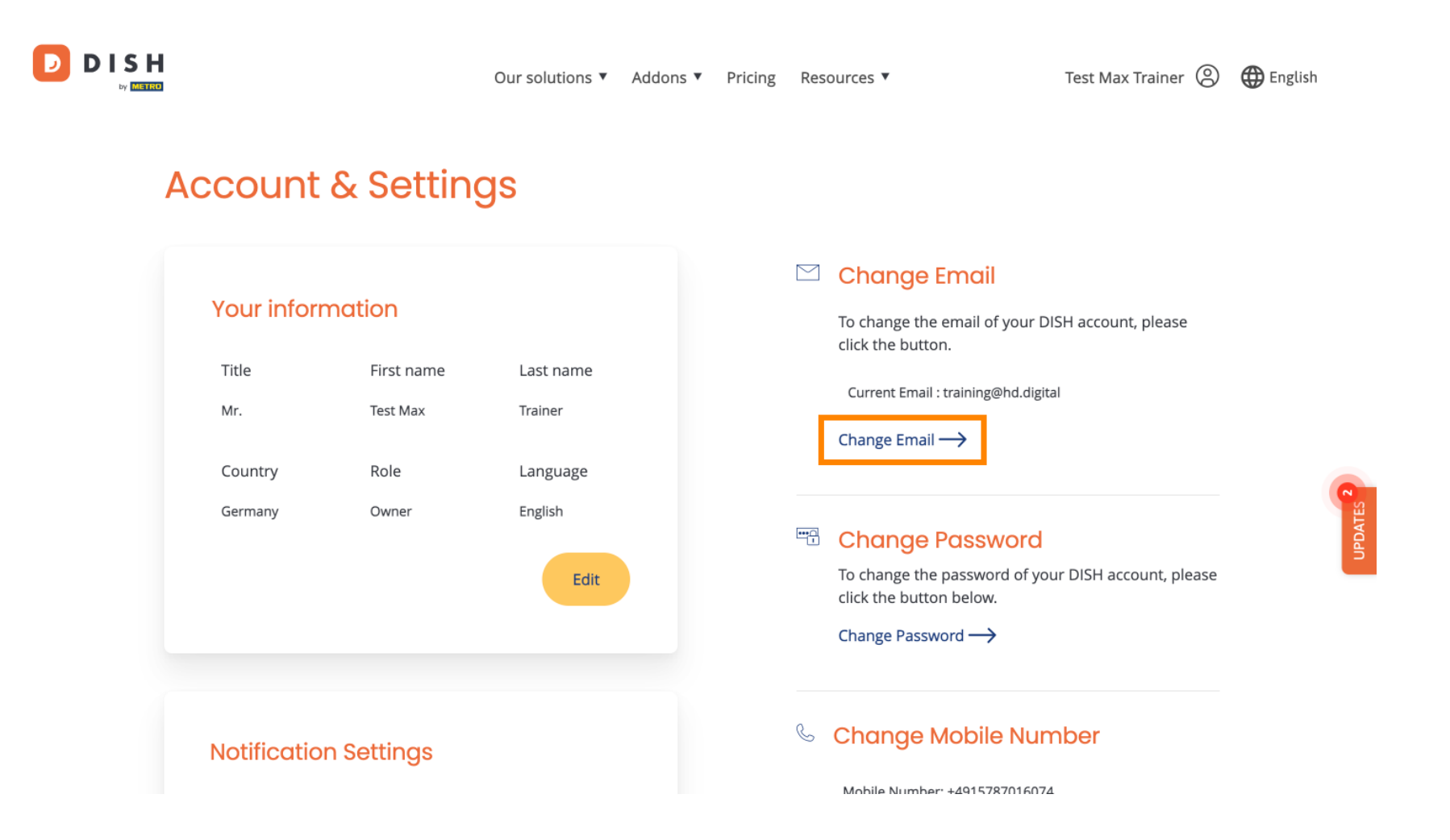

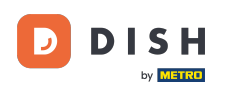

Il en va de même pour votre mot de passe. Si vous souhaitez le modifier, cliquez sur « Modifier le mot de passe ».

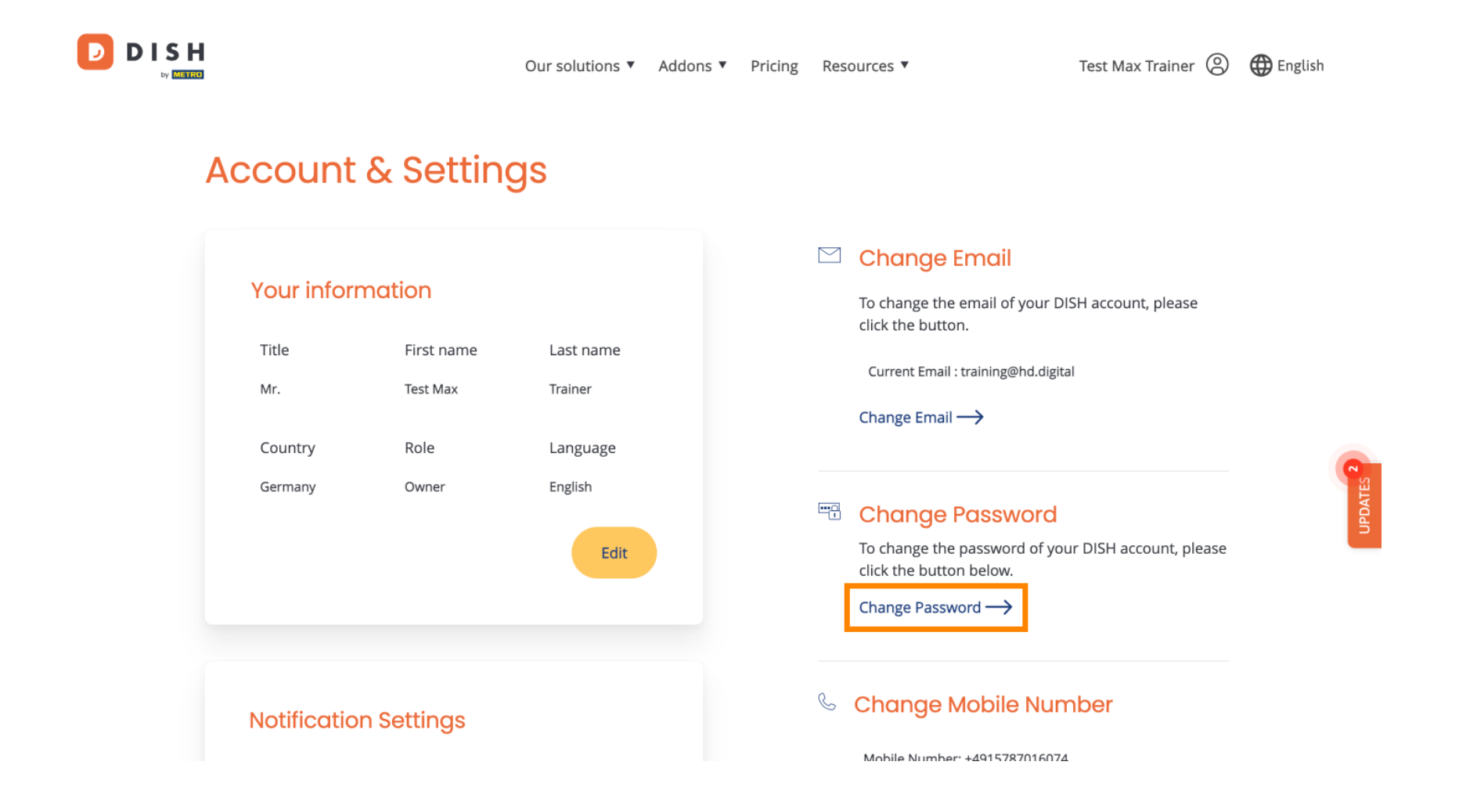

Pour ajuster plus d'informations, faites défiler vers le bas.

D

|                                        |                                                              | Our solutions ▼                                     | Addons ▼ | Pricing | Resources ▼  | Test Max Trainer 🙁                                                                                                    | $\bigoplus$ English |
|----------------------------------------|--------------------------------------------------------------|-----------------------------------------------------|----------|---------|--------------|----------------------------------------------------------------------------------------------------|---------------------|
| Acco                                   | unt & Settin                                                 | gs                                                  |          |         |              |                                                                                                    |                     |
| Your<br>Title<br>Mr.<br>Count<br>Germa | information<br>First name<br>Test Max<br>ry Role<br>ny Owner | Last name<br>Trainer<br>Language<br>English<br>Edit |          |         | Change Email | nail of your DISH account, please<br>aining@hd.digital<br>SSSWORD<br>assword of your DISH account, please<br>below.<br>d> | UPDATE2             |
| Notifi                                 | cation Settings                                              |                                                     |          |         |              | obile Number                                                                                                    |                     |

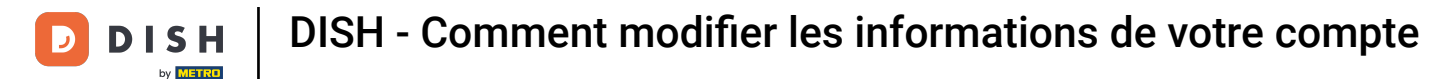

D

• Vos paramètres de notification peuvent être ajustés à l'aide des commutateurs de perspective .

| Our solutions <b>v</b>                                                                            | Addons <ul> <li>Pricing</li> </ul> | Resources 🔻 Test Max Trainer @                                                                            | ) 🌐 English |
|---------------------------------------------------------------------------------------------------|------------------------------------|----------------------------------------------------------------------------------------------------|-------------|
|                                                                                                   |                                    | Change Password $\longrightarrow$                                                                         |             |
| Notification Settings<br>Please select through which channel you want to receive<br>DISH Updates. |                                    | <ul> <li>Schange Mobile Number</li> <li>Mobile Number: +4915787016074</li> <li>Change Number →</li> </ul> |             |
| Newsletter E-Mail<br>SMS Push<br>Notifications                                                    |                                    | View GDPR Data See all your personal data that DISH is currently keeping. View ->                         | UPDATES     |
|                                                                                                   |                                    | Delete Account                                                                                            | -           |

Please be aware that this action is irreversible.

Delete Account ightarrow

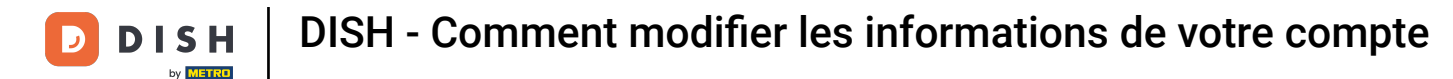

Pour changer votre numéro de mobile, cliquez sur Changer de numéro .

D

| Our solutions ▼ Add                                                                           | dons 🔻 Pricing | Resources <b>*</b>                | Test Max Trainer 🔘  | 🕀 English |
|-----------------------------------------------------------------------------------------------|----------------|-----------------------------------|---------------------|-----------|
|                                                                                               |                | Change Password $\longrightarrow$ |                     |           |
| Notification Settings                                                                         |                | & Change Mobile Nur               | nber                |           |
| Please select through which channel you want to receive<br>DISH Updates.<br>Newsletter E-Mail |                | Mobile Number: +4915787016074     | 4                   |           |
| SMS Push<br>Notifications                                                                     |                | See all your personal data that   | t DISH is currently |           |
| IM                                                                                            |                | keeping.<br>View →                |                     |           |
|                                                                                               |                | Delete Account                    |                     |           |

Please be aware that this action is irreversible.

Delete Account ightarrow

D

Pour consulter toutes vos données personnelles actuellement conservées par DISH, cliquez sur Afficher. Remarque : un téléchargement avec ces informations sera automatiquement lancé.

| Our solutions 🔻                                                                                   | Addons 🔻 Pri | icing Res | sources 🔻                                                   | Test Max Trainer 🔘 | English |
|---------------------------------------------------------------------------------------------------|--------------|-----------|-------------------------------------------------------------|--------------------|---------|
|                                                                                                   |              |           | Change Password $\longrightarrow$                           |                    |         |
| Notification Settings<br>Please select through which channel you want to receive<br>DISH Updates. |              | S         | Change Mobile Nun<br>Mobile Number: +4915787016074          | nber               |         |
| Newsletter  E-Mail    SMS  Push<br>Notifications                                                  |              |           | View GDPR Data                                              |                    |         |
| ΙΜ                                                                                                |              |           | See all your personal data that keeping. View $\rightarrow$ | DISH is currently  | UPDATES |
|                                                                                                   |              | De        | elete Account                                               |                    |         |

Please be aware that this action is irreversible.

Delete Account  $\rightarrow$ 

12 sur 16

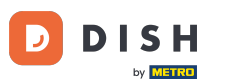

Vous pouvez également supprimer votre compte DISH en cliquant sur « Supprimer le compte » . Remarque : Avant la suppression définitive du compte, vous devez suivre deux étapes de sécurité. Cette action est irréversible.

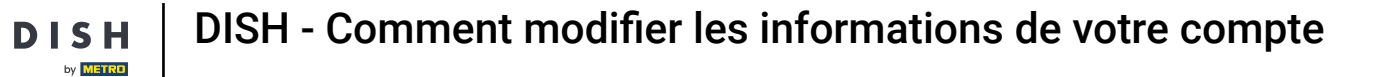

D

| Our solutions ▼ Addons ▼ Pricing                                         | Resources  Test Max Trainer                                | 🕀 English |
|--------------------------------------------------------------------------|------------------------------------------------------------|-----------|
|                                                                          | Change Password —>                                         |           |
| Notification Settings                                                    | 🌜 Change Mobile Number                                     |           |
| Please select through which channel you want to receive<br>DISH Updates. | Mobile Number: +4915787016074 Change Number                |           |
| Newsletter     E-Mail       SMS     Push<br>Notifications                | View GDPR Data                                             |           |
|                                                                          | See all your personal data that DISH is currently keeping. |           |
|                                                                          |                                                            |           |
|                                                                          | Delete Account                                             |           |
|                                                                          | Please be aware that this action is irreversible.          |           |

Delete Account ightarrow

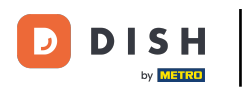

Voilà. Vous avez terminé le tutoriel et savez maintenant comment modifier les informations de votre compte.

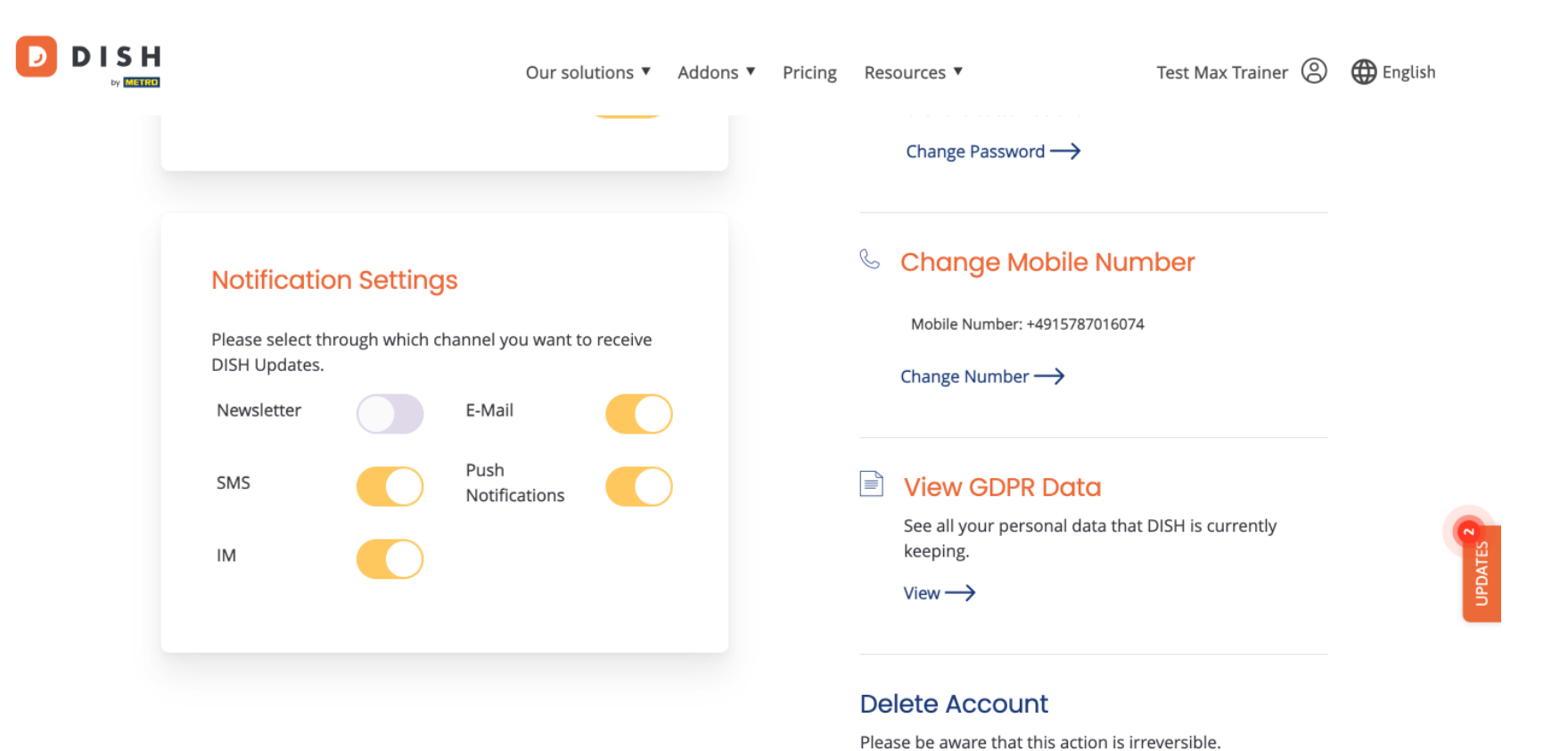

Delete Account  $\rightarrow$ 

15 sur 16

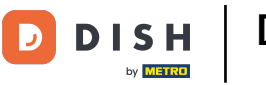

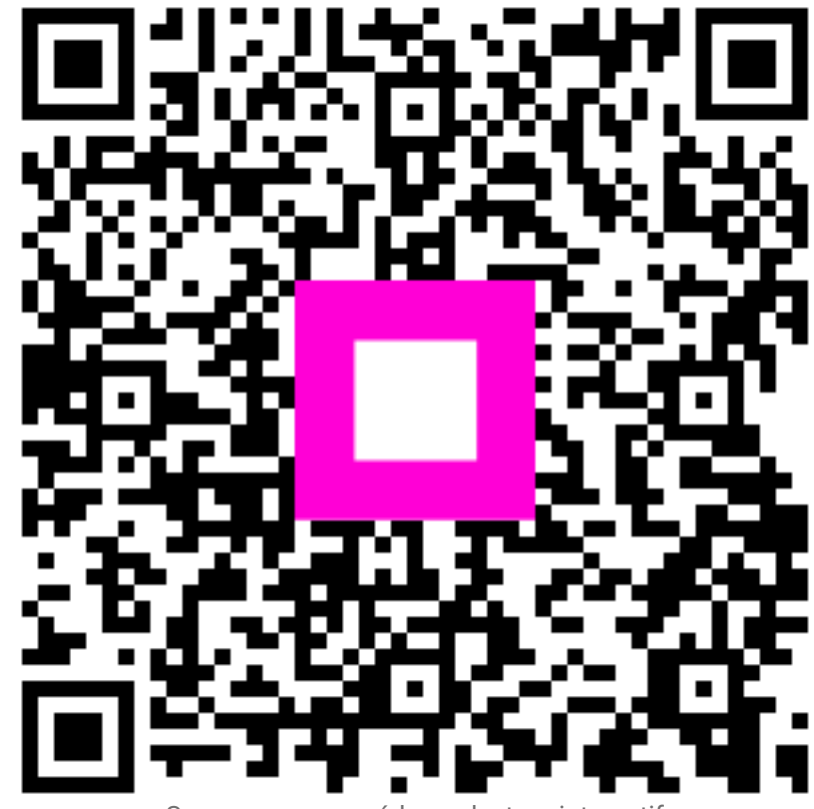

Scannez pour accéder au lecteur interactif